#### **Gebruikerstraining Digitale OPP**

#### SWV VO Zuid-Utrecht en Perspectief op School

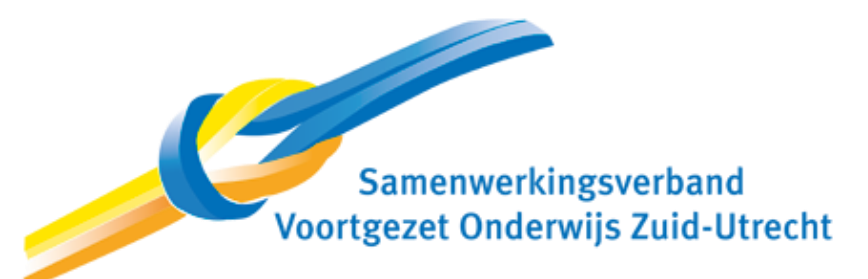

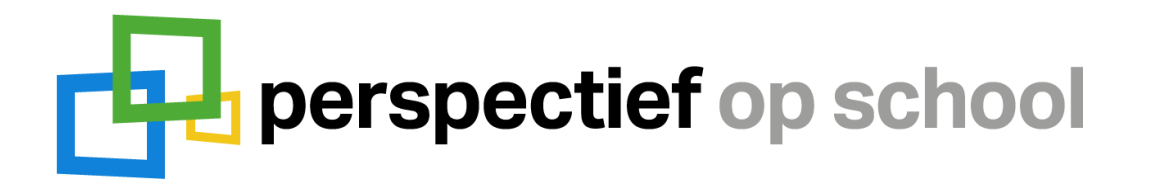

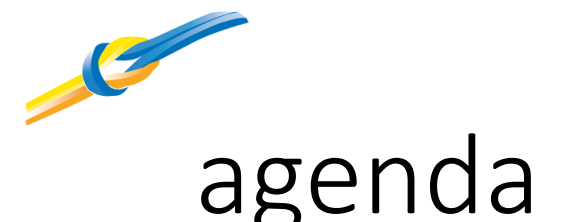

₽

In deze training krijg je antwoord op de volgende vragen

- Wat is de gespreksetiquette van deze training?
- Wat is het doel van het digitale OPP?
- Hoe werkt het digitale OPP? -stap voor stap-
- Hoe ziet het digitale OPP eruit? -een korte 'tour'-
- Hoe werkt digitaal ondertekenen? -stap voor stap-
- Hoe ziet het tijdspad van de implementatie van het digitale OPP eruit?
- Bij wie kan ik na vandaag terecht met vragen?

Aan het einde van deze training weet je hoe het digitale OPP werkt.

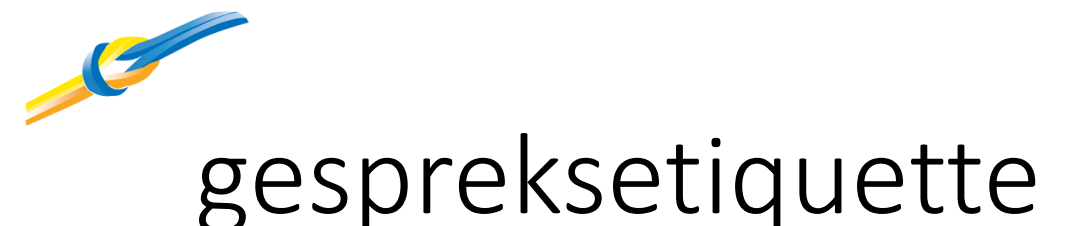

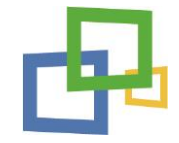

We hanteren enkele simpele regels voor een fijne online bijeenkomst

- De adviseur is de gespreksleider
- Vragen stel je op de volgende manier

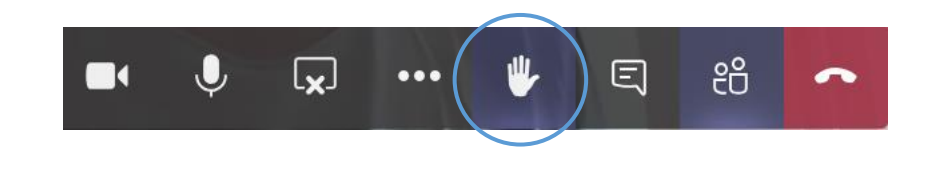

Je microfoon en camera zet je uit

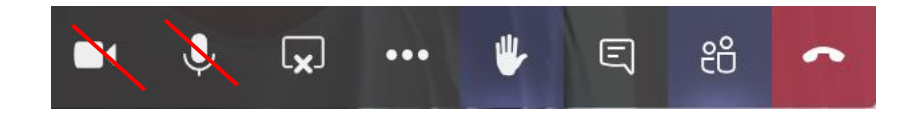

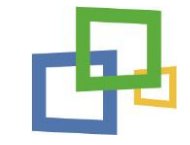

# doel van het digitale OPP

Samen met SWV VO Zuid-Utrecht heeft POS een digitaal OPP ontwikkeld om het bestaande word-format te vervangen

- 1) Het digitale OPP moet gebruiksvriendelijker zijn (inhoud en opmaak)
   ✓ Het is eenvoudiger in te vullen
   ✓ Het is sneller in te vullen
- 2) Het digitale OPP dient informatie overzichtelijker te presenteren
  - Informatie georganiseerd naar onderdeel en invuldatum
  - Alleen die informatie zichtbaar die noodzakelijk is

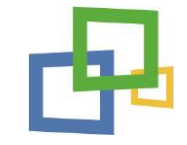

# doel van het digitale OPP

Het project ter ontwikkeling van het digitale OPP bestaat uit een aantal opbrengsten

- 1) Een online invulformulier
- 2) Een export van het digitale invulformulier in de vorm van een PDF
- 3) Een gebruikershandleiding
- 4) Een eenmalige gebruikerstraining

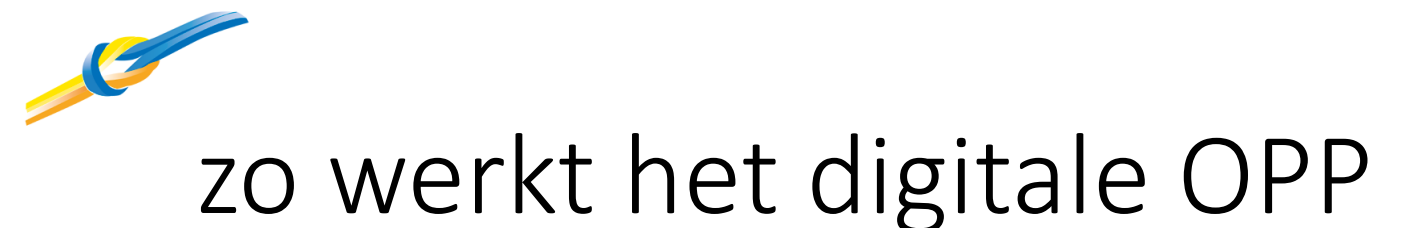

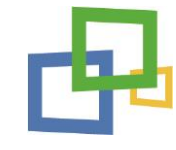

#### Aandacht bij de start, waardevoller bij de inzet

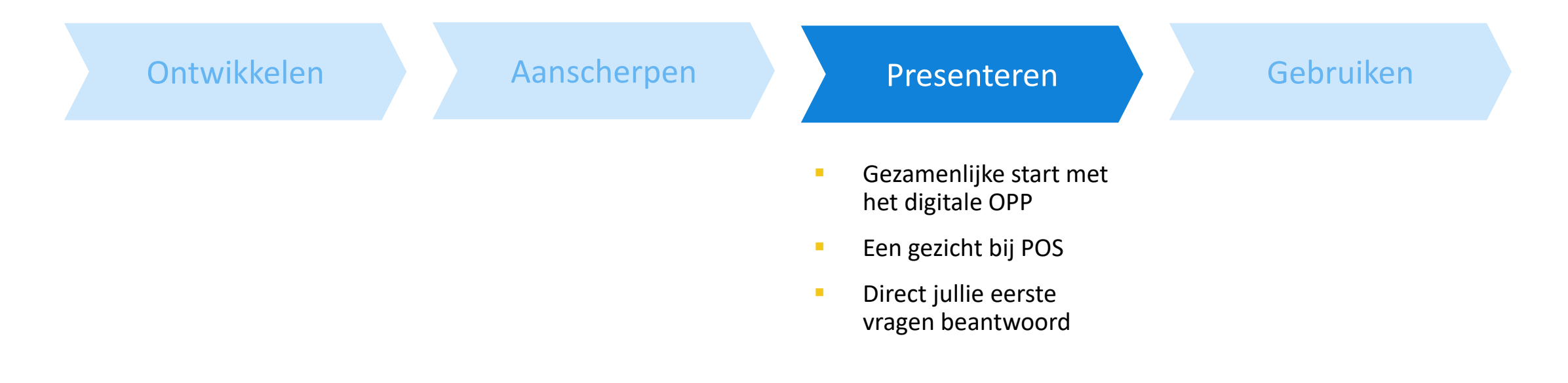

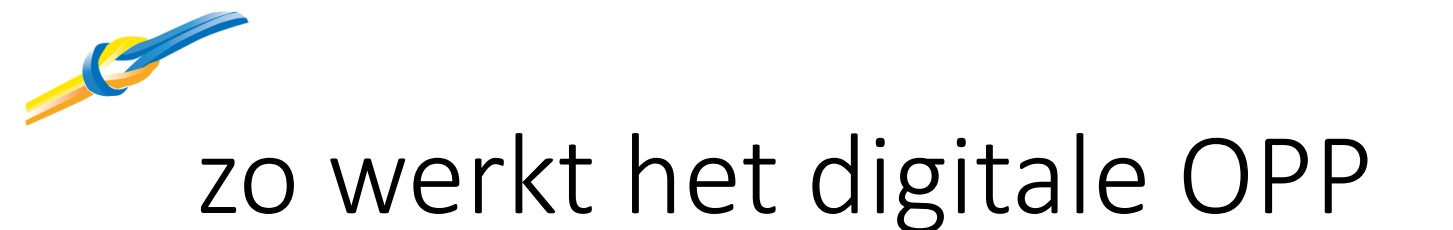

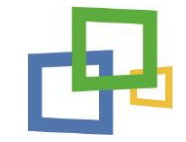

Het digitale OPP dient aan een aantal randvoorwaarden te voldoen

- Het dient een groeidocument te zijn
- Het dient digitaal te kunnen worden verzonden en ondertekend
- Het dient AVG proof te zijn

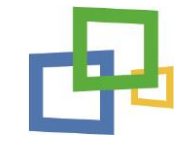

#### Belangrijk om te onthouden voordat je aan de slag gaat met het digitale OPP

- Ingevulde data worden <u>NIET</u> tussentijds opgeslagen (in verband met AVG)
- Probeer het invullen van het digitale OPP in één keer af te ronden
- Sla altijd een PDF export op als je het invullen van het digitale OPP tussentijds wil/moet onderbreken
- Je kunt de geëxporteerde PDF op elk gewenst moment weer inladen om af te ronden
- Hoe je een export maakt wordt in deze training en de gebruikershandleiding uitgelegd

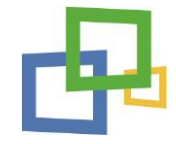

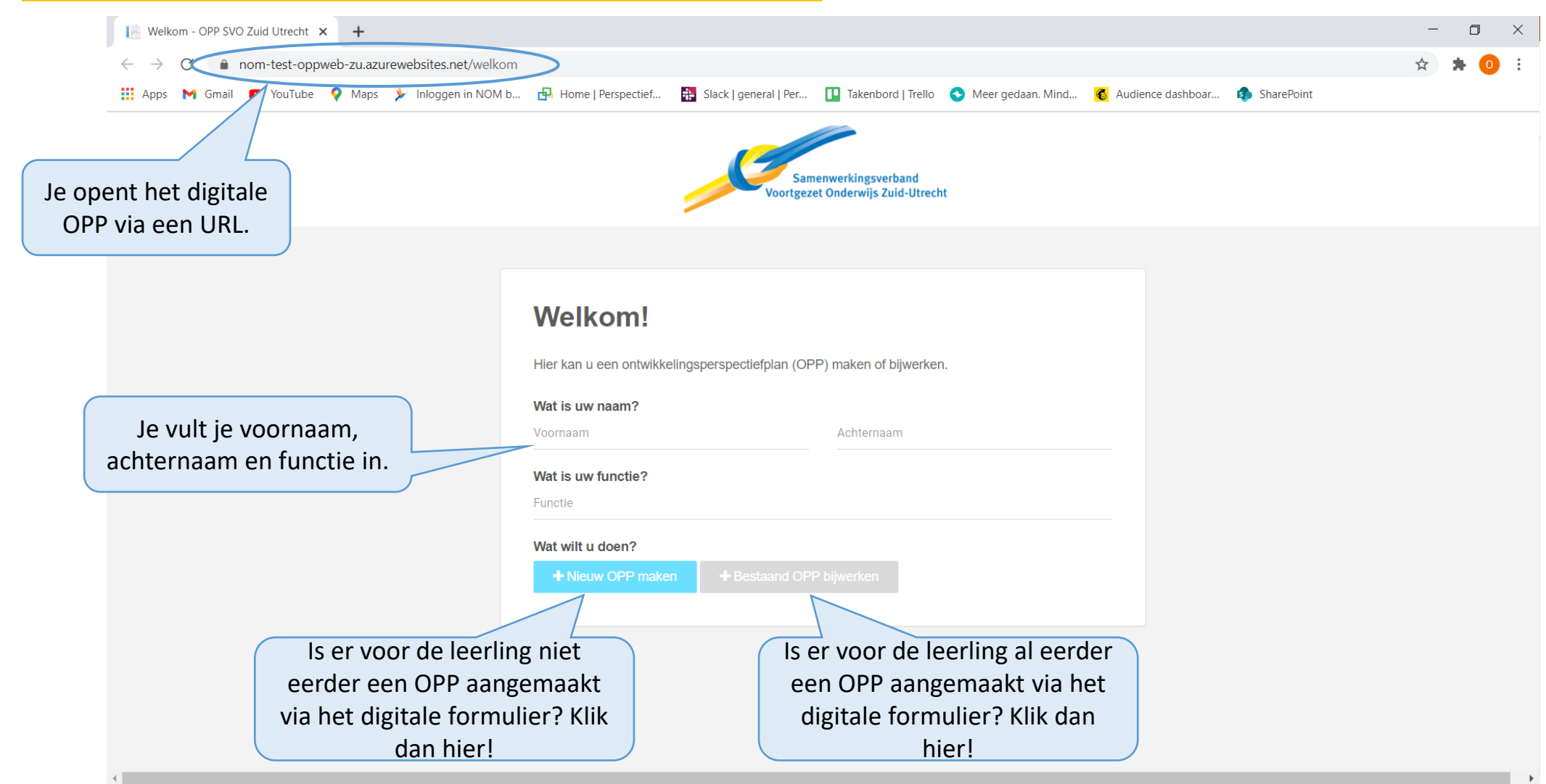

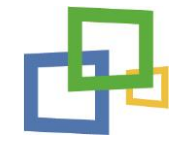

| $\leftarrow$ $\rightarrow$ $C$ $(=$ nom-test-oppweb-zu.azurewebsites.net/algemenegege | rens                                                  |                                                       | ९ 🕁 🗯 🧿 :                                                                 |
|---------------------------------------------------------------------------------------|-------------------------------------------------------|-------------------------------------------------------|---------------------------------------------------------------------------|
| 🏥 Apps 附 Gmail 💿 YouTube 💡 Maps ≽ Inloggen in NOM b 🔒                                 | Home   Perspectief 🛛 👬 Slack   general   Per 🚺 Takenb | oord   Trello 🔹 Meer gedaan. Mind 💰 Audience dashboar | SharePoint                                                                |
|                                                                                       | Samenwerkingsverban<br>Voortgezet Onderwijs Zuid-L    | Klik op het logo om<br>het startscherm ter<br>keren.  | naar<br>ug te                                                             |
| ONTWIKKELING SPERSPECTIEFPLAN (OPP)  Deel 1: Algemene gegevens                        | Leerling<br>Naam leerling                             |                                                       | + Doorgaan met OPP                                                        |
| > Deel 2: Analyse     > Deel 3: Handelingsdeel     Overzicht                          | Voornaam<br>                                          | Tussenvoegsel Achternaam E-mail E-mail                |                                                                           |
|                                                                                       | Adres<br>Straat                                       | Huisnummer Postcode Woonpi                            | Dan verschijnt ook deze knop in he<br>startscherm om verder te gaan met h |
| Gebruik de navigatie om snel<br>door het formulier heen te<br>klikken.                | Geboortedatum<br>//<br>Ouder(s)/verzorger(s)          | Geslacht<br>○ Jongen ○ Meisje                         | digitale OPP dat je op dat moment inv                                     |
|                                                                                       | Naam ouder/verzorger 1<br>Voornaam                    | Tussenvoegsel Achternaam                              |                                                                           |
| Cabruik bat plustakan am                                                              | Telefoon Telefoon Relatie tot kind                    | E-mail<br>E-mail<br>Heeft ouderlijk gezag             |                                                                           |
| extra gegevens toe te voegen.                                                         | Selecteer                                             | Selecteer                                             | pagina om naar de vorige of<br>volgende pagina te gaan.                   |
| )21                                                                                   | POS gebruikerstraining                                | digitale OPP                                          | . 10                                                                      |

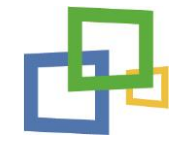

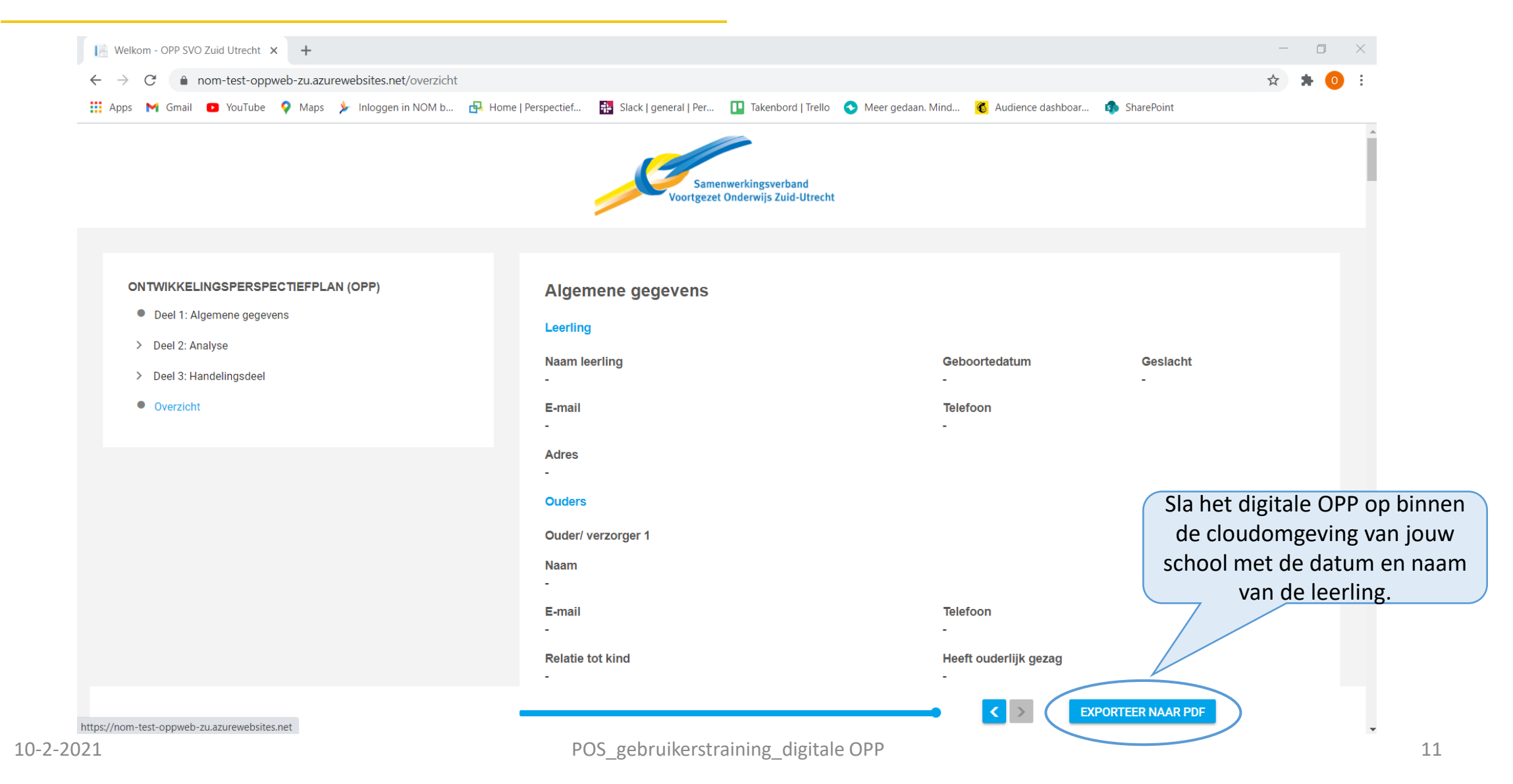

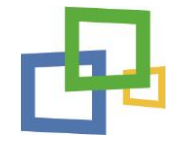

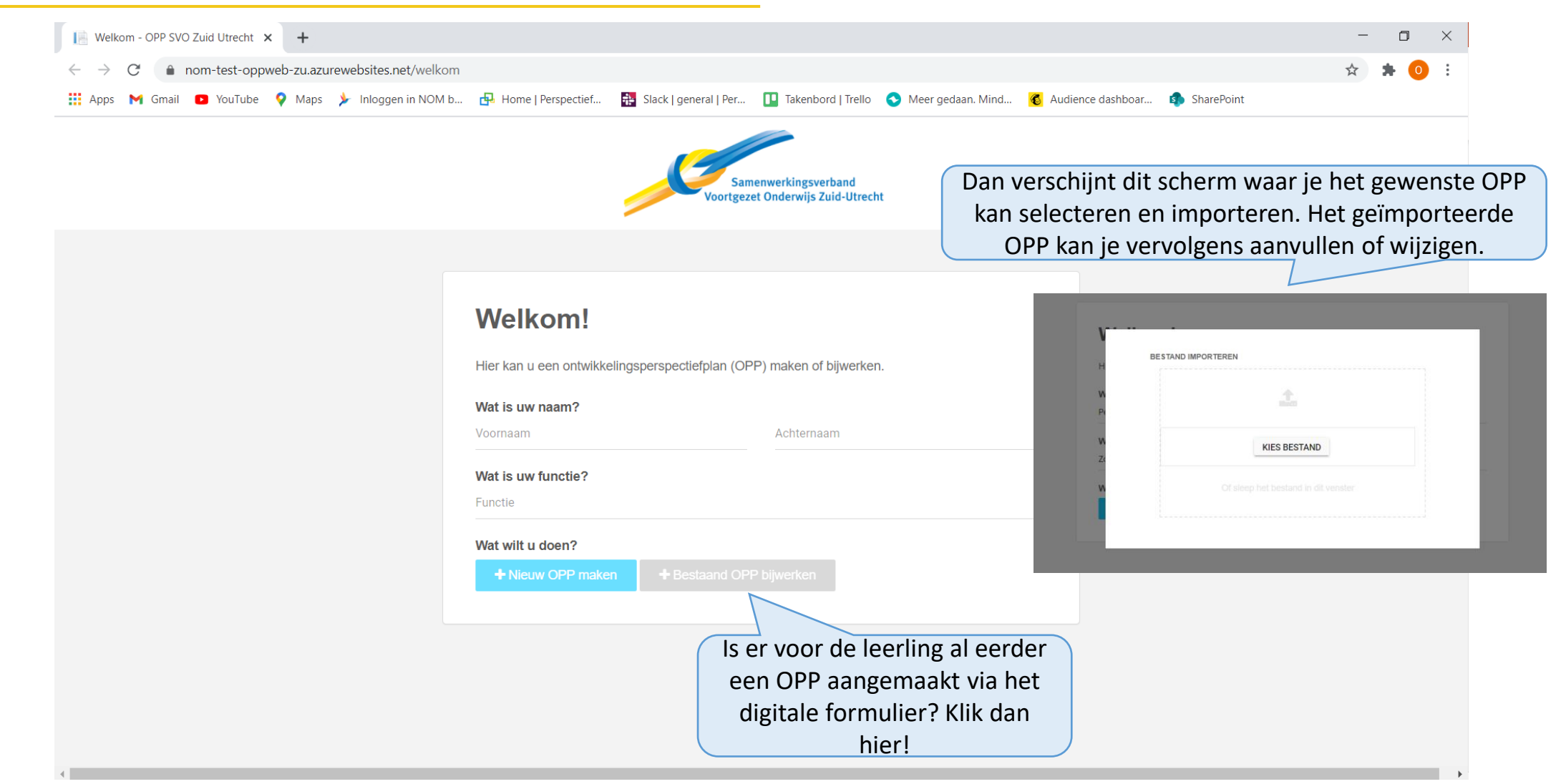

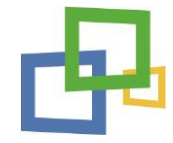

| ← → C                                                      |                                                                                                    | * 0   | ) |
|------------------------------------------------------------|----------------------------------------------------------------------------------------------------|-------|---|
| 👖 Apps M Gmail 🚺 YouTube 💡 Maps ≽ Inloggen in NOM b 🔂 F    | lome   Perspectief 🎛 Slack   general   Per 🛄 Takenbord   Trello 💿 Meer gedaan. Mind 🔞 Audience dashboar 🗊 SharePoint                                                                                                    |       |   |
| Deel 1: Algemene gegevens                                  |                                                                                                    |       |   |
| ✓ Deel 2: Analyse                                          | CITO eindtoets/CITO VAS, didactische ontwikkeling passend bij cognitief niveau, rapportcijfers, kunnen toepassen van kennis, specifieke leeroroblematiek (zoals dyslevie, dyscalculie, andere). Voeg OKR van de basisschool toe indian beschikbaar. |       |   |
| 1. Cognitieve en didactische ontwikkeling                  | Stimulerende factoren                                                                                                    |       |   |
| 2. Executieve functies en werkhouding                      | Wat stimuleert de leerling om het verwachte uitstroomniveau te behalen?                                                                                                    |       |   |
| 3. Gedrag, sociaal-emotionele ontwikkeling en zelfredzaamb | Beschrijf de stimulerende factoren                                                                                                    |       |   |
|                                                            | le ziet wie wanneer het laatst heeft ingevuld                                                                                                    |       |   |
| 4. Gezondheid                                              | Je ziet wie wanneer net laatst neert ingevuld                                                                                                    |       |   |
| 5. Veiligheid en verzuim                                   |                                                                                                    |       |   |
| 6. Thuisituatie en vrije tijd                              |                                                                                                    |       |   |
| Samenvatting                                               | 07-02-2021 - Peter Peters (Zorgcoördinator)                                                                                                    |       |   |
| Ondertekening                                              | [Geen stimulerende factoren opgegeven]                                                                                                    |       |   |
| Decide the definer decide                                  | 07-02-2021 - Peter Peters (Zorgcoördinator)                                                                                                    |       |   |
| > Deel 3: Handelingsdeel                                   | Belemmerende factoren                                                                                                    |       |   |
| Overzicht                                                  | Wat belemmert de leerling om het version omniveau te behalen?                                                                                                    |       |   |
|                                                            | Beschrijf Gebruik dit vinkje om voorgaande                                                                                                    |       |   |
|                                                            | opmerkingen wel of niet te tonen.                                                                                                    |       |   |
|                                                            |                                                                                                    |       |   |
|                                                            | Gebruik het potloodie om voorgaan                                                                                                    | de    |   |
|                                                            | 07-02-2021 - Peter Peters (Zorgcoördinator)                                                                                                    | vulle | 2 |
|                                                            |                                                                                                    | Vunc  |   |
|                                                            |                                                                                                    |       |   |
|                                                            |                                                                                                    |       |   |

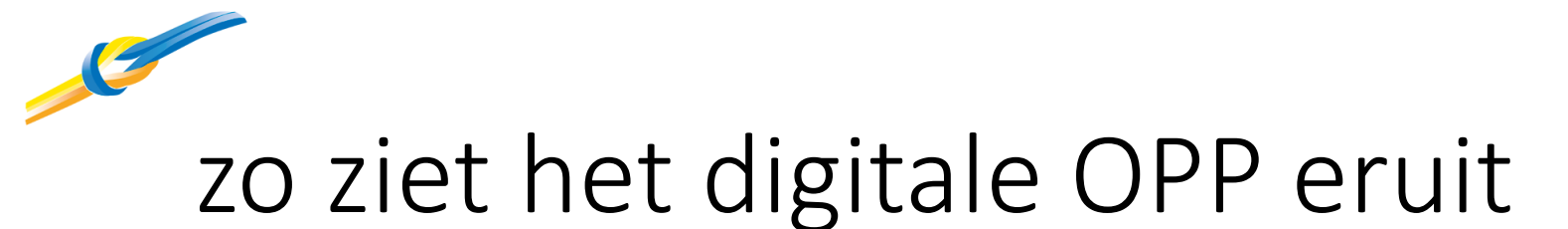

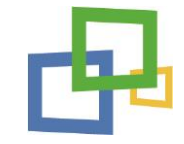

## Laten we een kijkje nemen!

POS\_gebruikerstraining\_digitale OPP

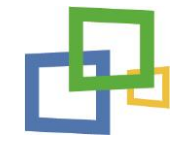

Het digitaal ondertekenen dient aan een aantal randvoorwaarden te voldoen

- Het is een stand alone oplossing
- Het is toegankelijk voor een ongelimiteerd aantal gebruikers
- Er is één beheerder (SWV)
- Meerder personen kunnen ondertekenen
- Het is gebruiksvriendelijk
- Het ondertekenen en verzenden moet AVG proof zijn

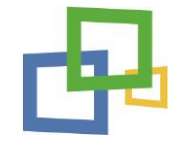

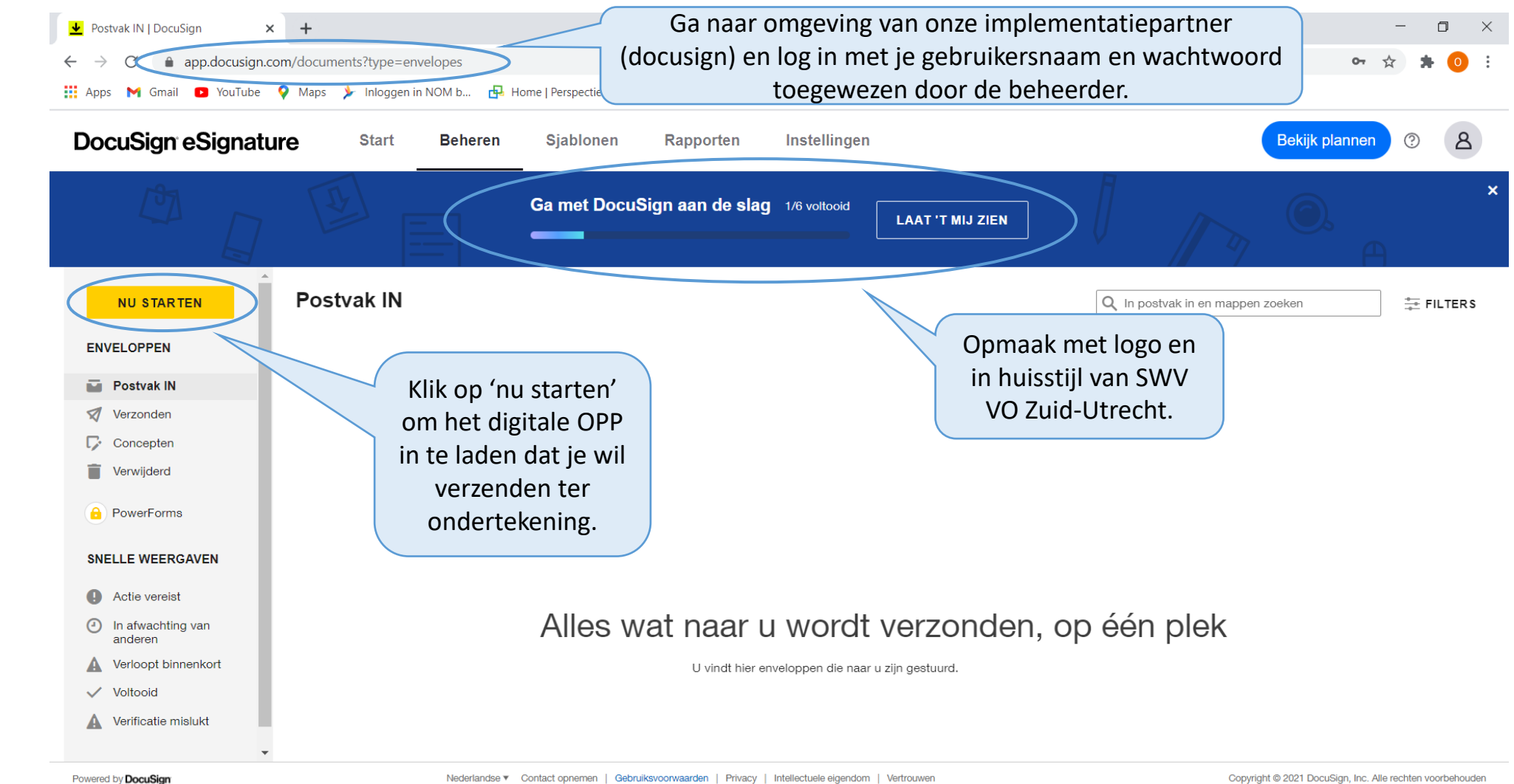

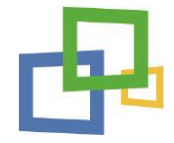

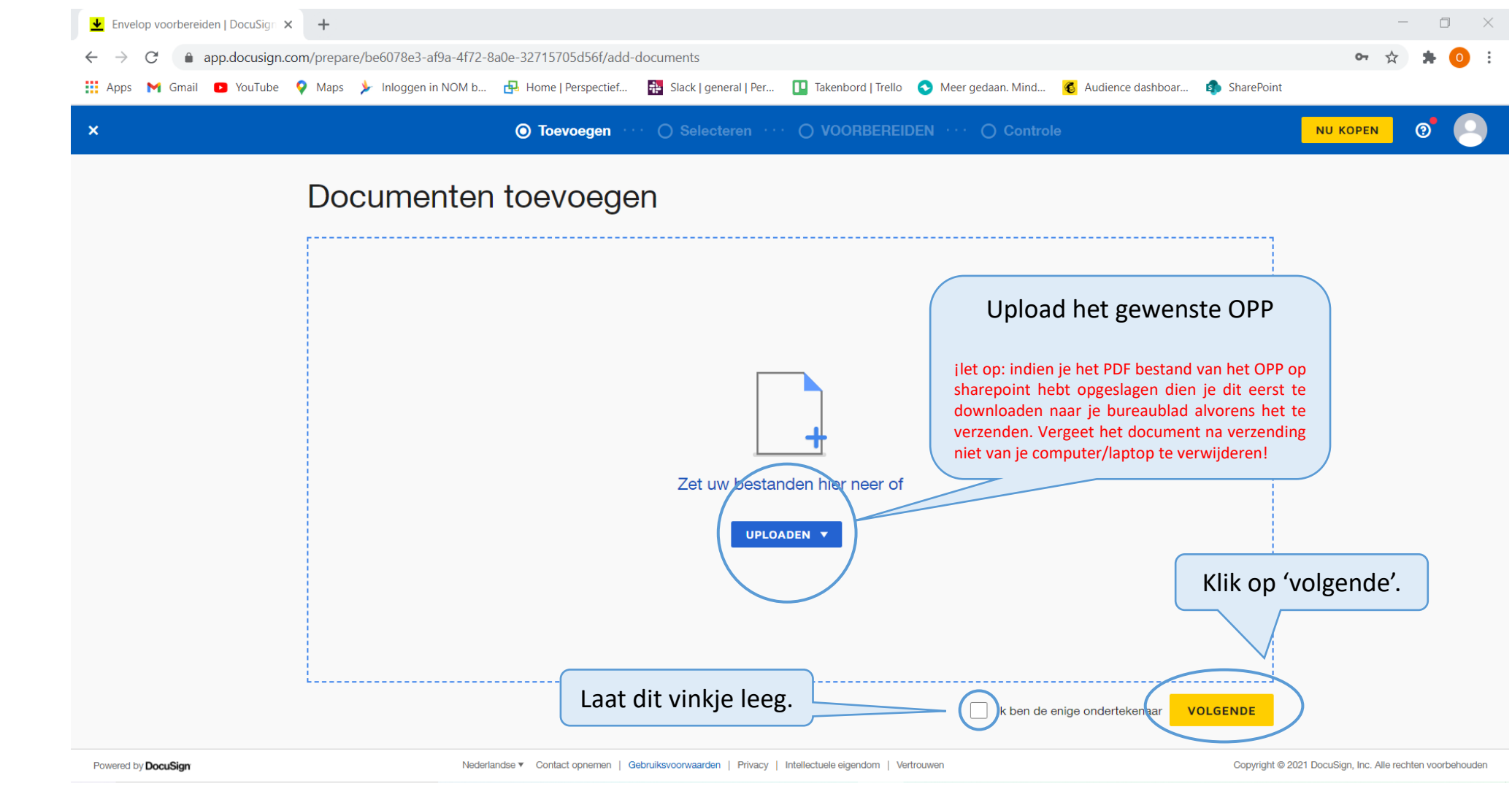

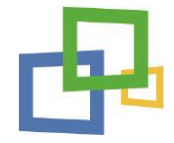

| ▲ Add Recipients   DocuSign × +                                                                       |                                                                                                    | - 0 ×                                                    |
|----------------------------------------------------------------------------------------------------|----------------------------------------------------------------------------------------------------|----------------------------------------------------------|
| ← → C 🌲 app.docusign.com/prepare/97106e6d-50a5                                                        | 487d-83cc-192f44d27030/add-recipients                                                                                 | 🕶 🚖 🗯 🧿 🗄                                                |
| 🏢 Apps 附 Gmail 🖪 YouTube 💡 Maps 🏃 Inloggen in NOI                                                     | A b 🖶 Home   Perspectief   🏭 Slack   general   Per 🔟 Takenbord   Trello 📀 Meer gedaan. Mind 💰 Audience dashboar 🏚 Sh. | arePoint                                                 |
| X Voor DocuSign: 210209_test.pdf                                                                      | ⊘ Toevoegen — ⊙ Selecteren · · · ○ VOORBEREIDEN · · · ○ Controle                                                      |                                                          |
| Vul de naam en e-mail van<br>de ondertekenaar(s) in.<br>Voeg indien gewenst een<br>ondertekenaar toe. | <form></form>                                                                                                    |                                                          |
| Powered by <b>DocuSign</b>                                                                            | Nederlandse ▼ Contact opnemen   Gebruiksvoorwaarden   Privacy   Intellectuele eigendom   Vertrouwen Co                | opyright © 2021 DocuSign, Inc. Alle rechten voorbehouden |

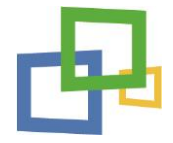

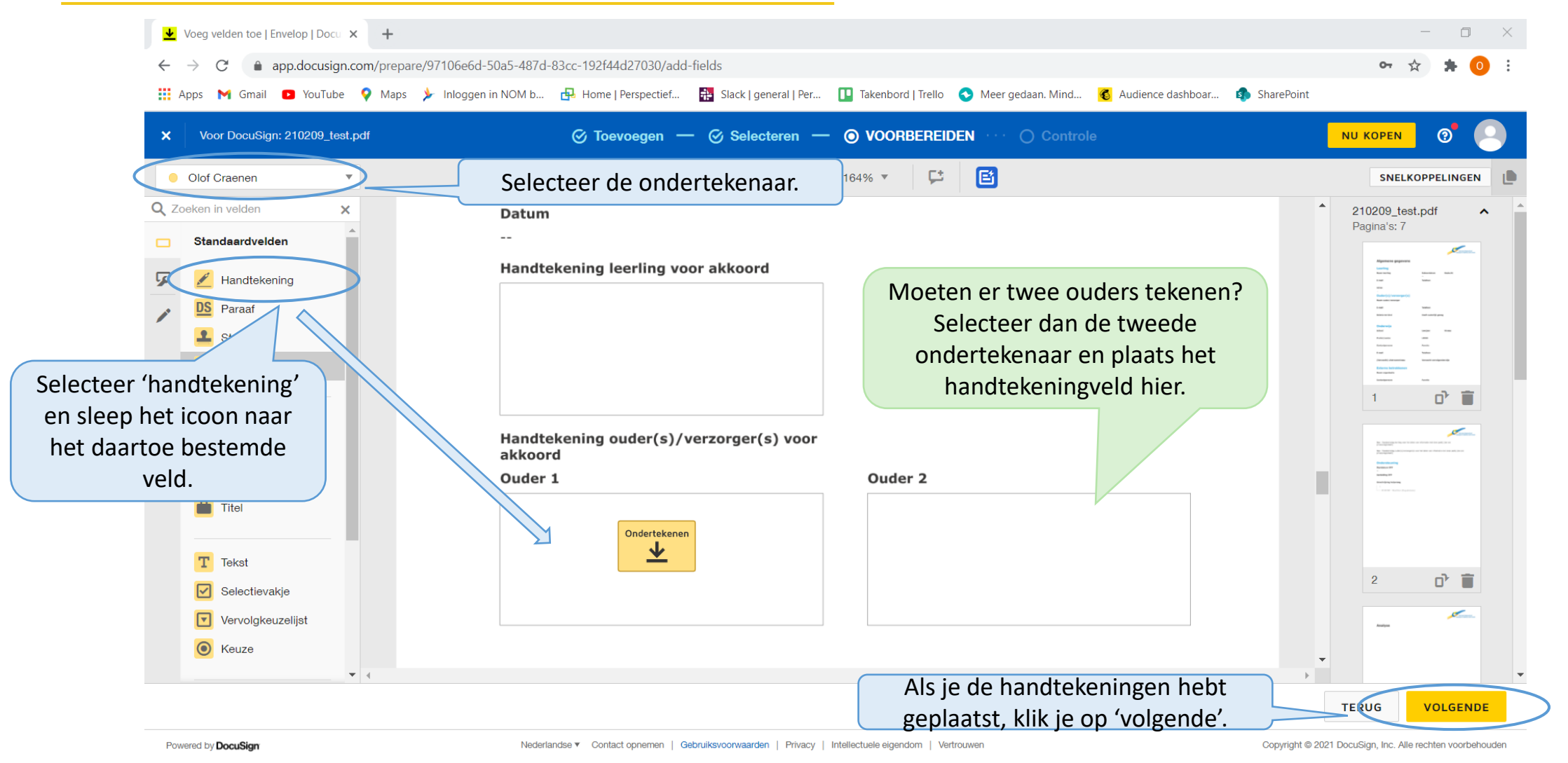

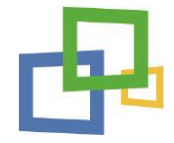

| Envelop voorbereic                            | den   DocuSign 🗙 🕂                              |                                                                                                |                                                                                                    | - 0 ×                                                               |
|-----------------------------------------------|-------------------------------------------------|------------------------------------------------------------------------------------------------|----------------------------------------------------------------------------------------------------|---------------------------------------------------------------------|
| $\leftrightarrow$ $\rightarrow$ C $rac{1}{2}$ | app.docusign.com/prepare/97106e6d-50a5-487c     | -83cc-192f44d27030/finish-and-send                                                             |                                                                                                    | ञ 🖈 🔹 🗄                                                             |
| 🗰 Apps 🛛 M Gmail                              | 🖸 YouTube 💡 Maps 🏃 Inloggen in NOM b            | 🖶 Home   Perspectief  👬 Slack   general   Per 💶 Takenbord   Trello 📀 Meer                      | gedaan. Mind 💰 Audience dashboar 🏟 SharePoint                                                                                                    | t                                                                   |
| × Voor DocuSigr                               | n: 210209_test.pdf                              | 🧭 Toevoegen — 🧭 Selecteren — 🎯 VOORBEREIDEN —                                                  | O Controle                                                                                                    |                                                                     |
|                                               | Controleren en Ve                               | zenden                                                                                         | SAMENVATTING OPTIES                                                                                                    |                                                                     |
| Vul een                                       | Bericht aan ontvanger                           | Persoonlijk bericht toevoegen                                                                  | Documenten   Bewerken     210209_test.pdf                                                                                                    |                                                                     |
| onderwerpregel in.                            | E-mailonderwerp* Voor DocuSign: 210209_test.pdf |                                                                                                | Ontvangers Bewerken                                                                                                    |                                                                     |
|                                               | Resterende tekens: 70                           |                                                                                                | oc Olof Craenen<br>olof.craenen@perspectiefopschool.                                                                                                    | Moet ondertekenen<br>nl                                             |
| Voeg een e-mailbericht toe                    | Voer bericht in                                 |                                                                                                | Wanneer de envelop is voltooid, krij<br>van de voltooide envelop.                                                                                                    | gen alle ontvangers een kopie                                       |
| Selecteer dit vinkj<br>automatisch v          | Resterende tekens: 10000                        | VOORBEELD TERUG NU ONDERTEKENEN                                                                | <ul> <li>Klik op 'nu ondertekene<br/>OPP te verzende</li> <li>1) Je ontvangt bericht v<br/>ondertekenaar het doc<br/>bekeken.</li> <li>2) Je ontvangt bericht v<br/>document is ondertekenc</li> </ul> | en' om het<br>en.<br>wanneer de<br>ument heeft<br>wanneer het<br>a. |
| Powered by DocuSian                           | Nede                                            | landse V Contact opnemen   Gebruiksvoorwaarden   Privacy   Intellectuele eigendom   Vertrouwen | Copyright @                                                                                                    | 2021 DocuSign, Inc. Alle rechten voorbehouden                       |

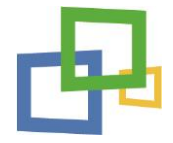

| DocuSign eSigna                                                                     | ture Start Beheren                        | Sjablonen Rapporten         | Instellingen     | Nog 30 dag                                          | en resterend Bekijk pl  | annen ?              |
|-------------------------------------------------------------------------------------|-------------------------------------------|-----------------------------|------------------|-----------------------------------------------------|-------------------------|----------------------|
|                                                                                     |                                           | Ga met DocuSign aan de s    | lag 2/6 voltooid | 'T MIJ ZIEN                                         |                         | A                    |
| NU STARTEN                                                                          | Verzonden                                 |                             |                  | Q In verz                                           | zonden en mappen zoeken |                      |
| ENVELOPPEN                                                                          | Onderwerp                                 |                             |                  | Status                                              | Laatste wijziging 🔻     |                      |
| Postvak IN     Verzonden     Concepten                                              | Aan: Caroline Paiva de Az                 | _ <b>test.pdf</b><br>zevedo |                  | 0 /<br>1<br>Wachten op Caroline Paiva de<br>Azevedo | 07/02/2021<br>22:26     | OPNIEUW<br>VERZENDEN |
| = Manualistanal                                                                     |                                           |                             |                  |                                                     |                         |                      |
| Verwijaera                                                                          | Debiik en hebeer                          | andar                       |                  |                                                     |                         |                      |
| <ul> <li>Verwijderd</li> <li>PowerForms</li> </ul> SNELLE WEERGAVEN ① Actie vereist | Bekijk en beheer o<br>'verzonden' de stat | onder<br>tus van<br>PP's    |                  |                                                     |                         |                      |

Powered by DocuSian

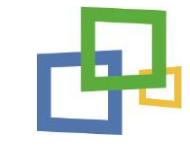

## tijdspad en cyclus

#### Dit is in hoofdlijnen de planning

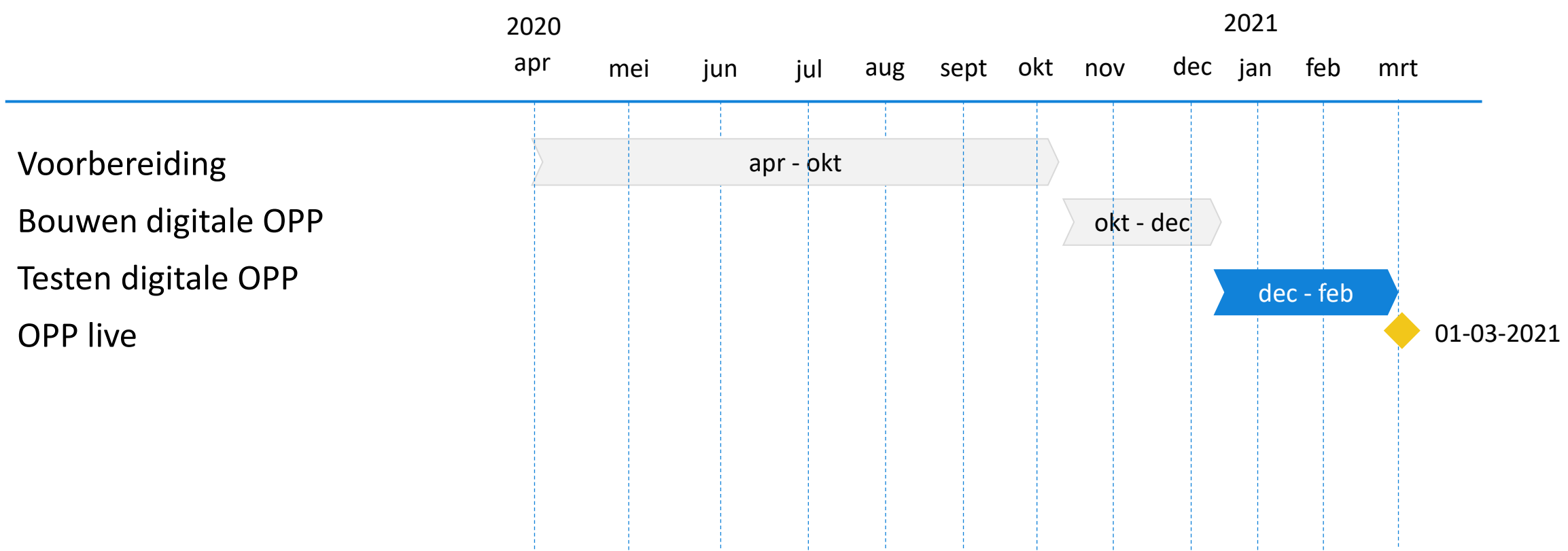

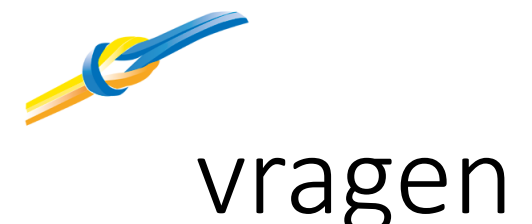

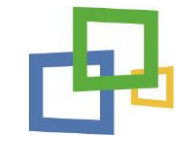

Na vandaag kun je hier terecht met vragen

Inhoudelijke vragen en functioneren digitale OPP en handtekening\*

- José van der Veer van het SWV
- J.vanderveer@swv-zuidutrecht.nl
- 030-6032845

\* Aan het einde van het jaar 1 vindt er een evaluatieronde plaats voor eventuele doorontwikkeling

#### IT-support digitale OPP en handtekening

- Olof Craenen van team POS
- info@perspectiefopschool.nl
- 06-15841114